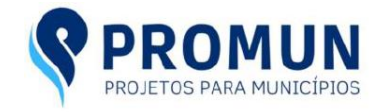

### Como fazer sua inscrição – Passo a Passo

Este documento tem como objetivo guiar os candidatos através do processo de inscrição nos concursos disponibilizados pela PROMUN. Além da inscrição, será ensinado também os passos para emitir a segunda via do boleto e conferir se seu pagamento já foi identificado pelo sistema.

v-1.00 04/03/2022 – Autor Felipe Pereira Arantes – Versão inicial v-1.01 07/03/2022 - Autor Felipe Pereira Arantes – Alteração no Layout do Site v-1.02 16/03/2022 – Autor Felipe Pereira Arantes – Alteração no texto.

#### Índice

| Inscrição                            | Pag 1 |
|--------------------------------------|-------|
| Emissão da segunda via do Boleto     | Pag 6 |
| Acompanhar o status da sua inscrição | Pag 8 |

#### INSCRIÇÃO

A inscrição estará disponível durante o período previsto no edital. Fora desse período, o botão de "Faça sua inscrição" demonstrado no passo 3, não estará disponível, portanto, o procedimento a partir desse passo não estará disponível.

Passo 1 – acessar <u>www.promun.com.br</u> – clique em Faça sua inscrição.

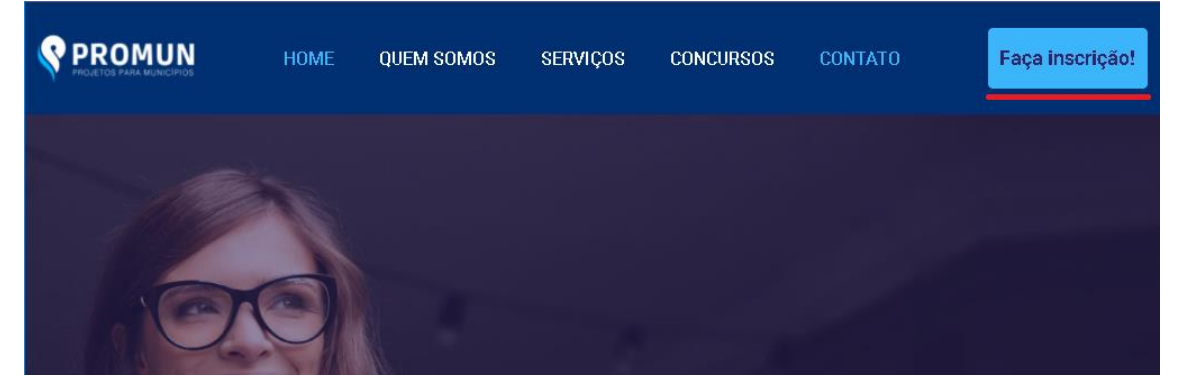

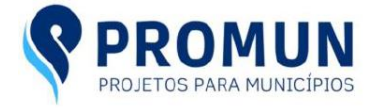

#### Passo 2 – Escolha o concurso correto e Clique no botão verde – Inscrições abertas

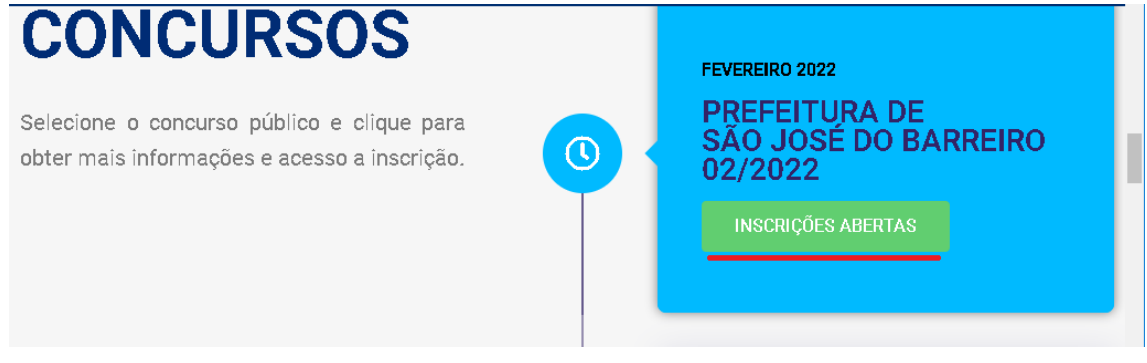

**Passo 3** – Nesta tela, você terá todas as informações do concurso, período de inscrição (1), valores de inscrição e documentos publicados (2) e cargos disponíveis (3). Nesta tela será publicado todos os documentos informativos a respeito desse concurso – Nesta tela, clique no botão verde FAÇA SUA INSCRIÇÃO.

# PROCESSO SELETIVO SIMPLIFICADO 02/2022 | PREFEITURA DE SÃO JOSÉ DO BARREIRO

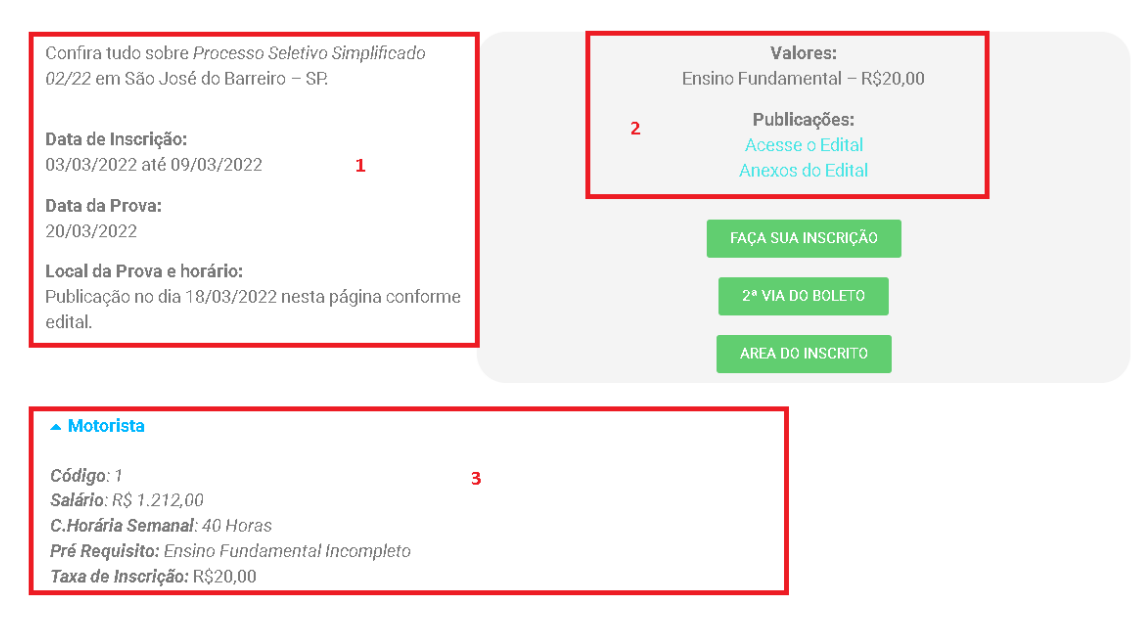

**Passo 4** – Você será direcionado para a plataforma que fará a inscrição, gerará o boleto e confirmará seu pagamento – Nesta tela, você tem 2 opções, se você já fez alguma inscrição na Promun ou na plataforma do e-inscrição, você pode digitar seu e-mail, senha e clique em "entrar" (1) ou se cadastrar clicando em "Cadastre-se agora! É fácil e rápido" (2) – Se você

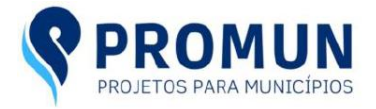

optar por (1) – vá para o passo 6.

# PROCESSO SELETIVO SIMPLIFICADO PREFEITURA DE CAMPOS DO JORDÃO

| Já possui login? Acesse com seu email e senha — | −É sua primeira vez e ainda não possui login? |
|-------------------------------------------------|-----------------------------------------------|
| Seu e-mail<br>Sua senha                         | CADASTRE-SE AGORAI É FÁCIL E RÁPIDO!          |
| ENTRAR                                          |                                               |
| 1                                               | 2                                             |

**Passo 5** – Fazer seu cadastro na plataforma e-inscrição – Nesta tela, você deve selecionar "Sou Participante" (1) e preencher seus dados solicitados. E clique em "Criar uma Conta" (2) – Pronto, sua conta está criada.

#### Crie sua conta

| 🔿 Sou organizador de eventos |   |
|------------------------------|---|
| Sou participante 1           |   |
| <u>*</u> Nome completo       |   |
| Ex: João da Silva            |   |
| Tipo do documento            |   |
| Selecione uma opção          | ~ |
| Número do documento          |   |
|                              |   |
| <u>*</u> Email               |   |
| Ex: joaodasilva@email.com    |   |
| <u>*</u> Senha               |   |
| Sua senha                    |   |
| <u>*</u> Repita a Senha      |   |
| Repita a senha               |   |
| CRIAR NOVA CONTA             | 2 |
| Entrar numa conta existente  |   |

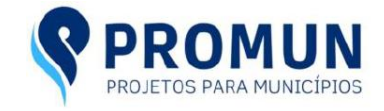

**Passo 6** – Formulário de Inscrição – Selecione o participante (1), deve constar o nome cadastrado ao criar sua conta. Ao selecionar o nome, pode aparecer uma mensagem informativa em vermelho, essa mensagem não influenciará na sua inscrição. No campo CATEGORIA (2), selecione o cargo que deseja se inscrever, tenha muita ATENÇÃO ao selecionar o cargo, pois <u>após confirmado</u> a inscrição, o cargo <u>não</u> pode ser alterado. Se você tiver escolhido o cargo errado, <u>desconsidere</u> a inscrição e <u>faça uma nova</u>. Preencha os demais campos que são necessários (3).

#### Crie sua conta

| JP URGENT       | E: 📢  | ×          | ) Whats | Арр    | ×       | e.    | e-inscriç: | ão           | ×     |          | Geren  | ciar cor | no 🗙  | 0       | Email   | – Felip    | e Pe | ×            | +              |         |    | ~      | —  |  |
|-----------------|-------|------------|---------|--------|---------|-------|------------|--------------|-------|----------|--------|----------|-------|---------|---------|------------|------|--------------|----------------|---------|----|--------|----|--|
| $\rightarrow$ G |       | e-inscr    | cao.co  | n/pron | nun/can | nposo | dojorda    | <b>o</b> 202 | 2/enr | ollmei   |        |          |       |         | c       | <b>-</b> Ľ | Ż    | ☆            | ABP            | ×       | •  | *      | ≡ı |  |
| Apps 🕁          | Paine | l de Conti | ole     | 🖈 Boo  | okmarks | 6     | Google     | 3            | Wato  | h live S | Stream | s 👿      | 🗸 Tex | as hold | 'em sta | rt         | 3    | Windo        | ows An         | iswer l | Fi |        |    |  |
| einso           | criç  | :ão        |         |        |         |       |            |              |       |          |        |          |       |         |         |            |      | <b>é</b> Lil | <b>ce</b> 6.5k |         |    | na con |    |  |
| PRO             | CE    | SSC        | ) SE    | LE1    | ΓΙνα    | ) S   | IMP        | LIF          | IC/   | ٩D       | ΟΡ     | RE       | FEI   | TUF     | RA I    | DE         | C,   | AM           | 1PC            | วร      | DC | )      |    |  |

#### JORDÃO

| Utilizar participante já cadastrado-                                                         |                                   |     |
|----------------------------------------------------------------------------------------------|-----------------------------------|-----|
| Participante                                                                                 | 1                                 |     |
|                                                                                              |                                   | × * |
|                                                                                              |                                   |     |
| Categoria                                                                                    |                                   |     |
| * <b>-</b>                                                                                   | 2                                 |     |
| Escoina sua categoria                                                                        |                                   |     |
| 102-Prof. Ens. Fund. II Portg.                                                               |                                   | ~   |
|                                                                                              |                                   |     |
|                                                                                              |                                   |     |
| Dados básicos do participante —                                                              |                                   |     |
| Dados básicos do participante                                                                | 3                                 |     |
| Dados básicos do participante                                                                | 3                                 |     |
| Dados básicos do participante                                                                | 3                                 |     |
| Dados básicos do participante<br>* Nome completo<br>Ex: João da Silva<br>* Tipo do documento | 3<br><u>*</u> Número do documento |     |

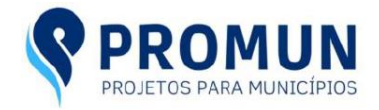

**Passo 7** – Gerar o Boleto – Clique no botão Boleto Bancário (1), e digite seus dados (2), selecione uma parcela, confirme suas informações e clique em GERAR BOLETO (3). Após o rápido processamento do boleto, ele estará disponível em (4), pode ser necessário rolar a tela para ver as informações, você terá a opção de copiar o código para pagamento direto no seu aplicativo do banco ou se quiser imprimir o boleto, clique em VER BOLETO. O Boleto gerado, tem prazo de validade de 3 dias. Após o vencimento do boleto, você pode acessar o site da Promun e gerar a segunda via do boleto. Esse procedimento será demonstrado a frente. O Boleto pode ser pago até o dia limite que consta no Edital. Pagamentos realizados após esse prazo, serão desconsiderados.

| nscrição                                                                                                    | Pagamento                                  |
|----------------------------------------------------------------------------------------------------|--------------------------------------------|
| Salvo com sucesso!                                                                                                    | Escolha uma forma de pagamento             |
| Pagamento                                                                                                    | Boleto bancário<br>Total a pagar R\$ 30,00 |
| Escolha uma forma de pagamento                                                                                                    | Nome completo * 2                          |
| Forma de pagamento<br>Valores à partir de R\$ 30,00                                                                                     | CPF Em quantas vezes?                      |
| [III] Boleto bancário<br>1                                                                                                    | Cerar Boleto 3                             |
| <b>Boleto gerado</b><br>Parabéns, seu pagamento no valor de R\$ 30,00 foi<br>realizado com sucesso!                                     |                                            |
| Internet Banking au imperience a lealete para pagameente                                                                                |                                            |
| em qualquer banco, caixa eletrônico ou lotérica.                                                                                        |                                            |
| em qualquer banco, caixa eletrônico ou lotérica.<br>23790558059206400110748001397800189220000003000<br>Copiar código<br>4<br>Ver boleto |                                            |

**PRONTO** – Sua inscrição está finalizada e seu boleto gerado. Nós da Promun te desejamos bons estudos e uma boa prova! Te aguardamos lá!

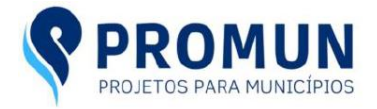

#### EMISSÃO DA SEGUNDA VIA DO BOLETO

A emissão da segunda via do boleto estará disponível no site apenas até o prazo previsto no edital. Fora desse prazo, esse procedimento não estará disponível.

Passo 1 – Assim como para realização da inscrição, você deve acessar o site da <u>www.promun.com.br</u>, clique em "Faça sua Inscrição", selecione o concurso correto e clique no botão verde.

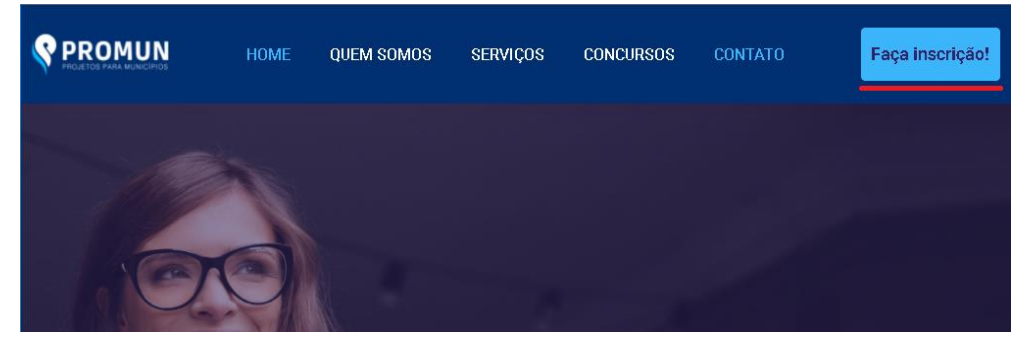

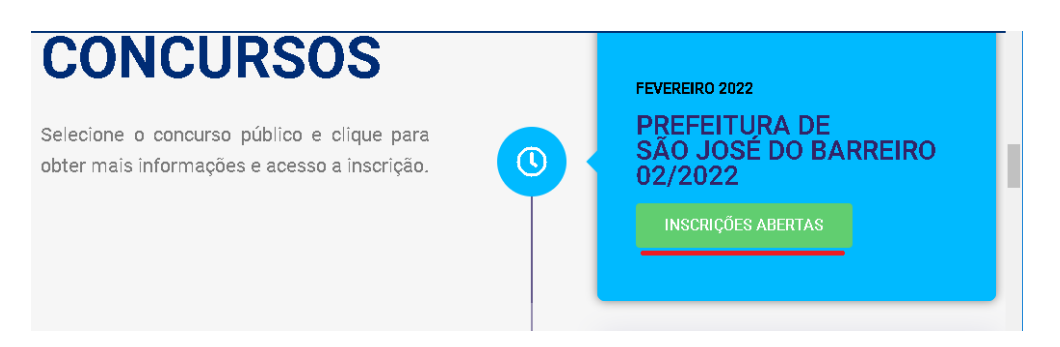

Passo 2 – Na página do concurso, clique no botão verde "2ª Via do Boleto".

### PROCESSO SELETIVO SIMPLIFICADO | PREFEITURA DE CAMPOS DO JORDÃO

04/01/2021

Confira tudo sobre *Processo Seletivo Simplificado* em Campos do Jordão – SP.

Data de Inscrição: 25/02/2022 até 11/03/2022

Data da Prova: 27/03/2022

Local da Prova e horário: Publicação no dia 23/03/2022 nesta página conforme edital. Valores: Ensino Fundamental – R\$25,00 Ensino Médio ou Técnico – R\$30,00 Ensino Superior – R\$35,00

Publicações: Acesse o Edital Edital de retificação Nº 01 Resultado dos pedidos de isenção Resultado dos recursos dos pedidos de isenção

> FAÇA SUA INSCRIÇÃO 2ª VIA DO BOLETO AREA DO INSCRITO

e.i

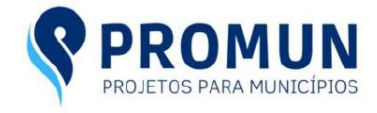

**Passo 3** – Você será direcionado para a plataforma do e-inscrição. Poderá ser solicitado seu usuário e senha, preencha o mesmo que você usou ou criou quando fez sua inscrição. Caso não seja solicitado, vá para o passo 4.

| Entrar                    |
|---------------------------|
| <u>*</u> Email            |
| Ex: joaodasilva@email.com |
| <u>*</u> Senha            |
| Sua senha                 |

**Passo 4** – Será mostrado a você suas inscrições, caso você tenha mais de uma, escolha a correta e clique em "Ver" (1).

| exinscrição                                                                                              | 🌣 minha conta 🛛 🥐 sair          |
|----------------------------------------------------------------------------------------------------|---------------------------------|
| Autenticação efetuada com sucesso.                                                                       |                                 |
| Mostrar 10 v registros<br>Filtrar:                                                                       | Inscrições<br>Participantes     |
| PROCESSO SELETIVO SIMPLIFICADO PROMUN Pendente 04/03/2022 ve<br>PREFEITURA DE CAMPOS DO JORDÃO Concursos | Editar meus dados Alterar senha |
| Mostrando de 1 até 1 de 1 registros < Anterior Seguint                                                   | e > Histórico de atividades     |

**Passo 5** – Seu boleto estará disponível no link (1), clique no link e pegue seu boleto. Caso seu boleto tenha vencido, a tela será apresentada com a segunda imagem e clique no link (2) para gerar um novo boleto com validade de mais 3 dias.

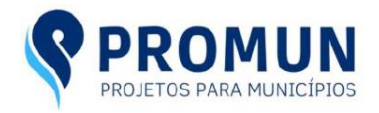

| einscrição             |                         |                  | tike 6.5K minha conta sair                |
|------------------------|-------------------------|------------------|-------------------------------------------|
|                        |                         |                  |                                           |
| PROCESSO SELETIVO S    | SIMPLIFICADO            |                  | INFORMAÇÕES DE PAGAMENTO                  |
| PREFEITURA DE CAMP     | OS DO JORDÃO            |                  | Categoria:                                |
| Concurso Público       | 21/02/2022 a 11/03      | /2022            | Forma de pagamento: Boleto                |
| Código do incerição    |                         |                  | Valor total: R\$ 35,00                    |
| Codigo da Inscrição.   |                         |                  | Parcelas: 1                               |
| Nome:                  |                         |                  | BAIXE AQUI SEU(S) BOLETO(S)               |
| Status: 🔺 (Pendente)   |                         |                  | 1. A Pendente <u>Boleto de 07/03/2022</u> |
| Email:                 |                         |                  | 1                                         |
| einscrição             | 🖬 Lika                  | e 6.5K <u>mi</u> | nha conta   meus eventos   sair           |
|                        |                         |                  |                                           |
| PROCESSO SELETIVO SIMP | LIFICADO                | INFORM           | AÇÕES DE PAGAMENTO                        |
| PREFEITURA DE CAMPOS D | O JORDÃO                | Categoria        | a:                                        |
| Concurso Público       | 21/02/2022 a 11/03/2022 | Forma de         | e pagamento: Boleto                       |
| Código da inscrição:   |                         | Valor tota       | al: R\$ 35,00                             |
| Nome:                  |                         | Parcelas         | :1                                        |
| Status: 🔺 (Pendente)   |                         | BAIXE            | AQUI SEU(S) BOLETO(S)                     |
| Email:                 |                         | 1. 🔺             | Pendente <u>Boleto vencido, clique</u>    |
|                        |                         | - aqu            |                                           |

**PRONTO** – A segunda via do seu boleto foi gerada e agora você pode realizar o seu pagamento. Nós da Promun te desejamos bons estudos e uma boa prova! Te aguardamos lá!

#### ACOMPANHAR O STATUS DA SUA INSCRIÇÃO

Passo 1 – Assim como para realização da inscrição, você deve acessar o site da <u>www.promun.com.br</u>, clique em "Faça sua Inscrição", selecione o concurso correto e clique no botão verde.

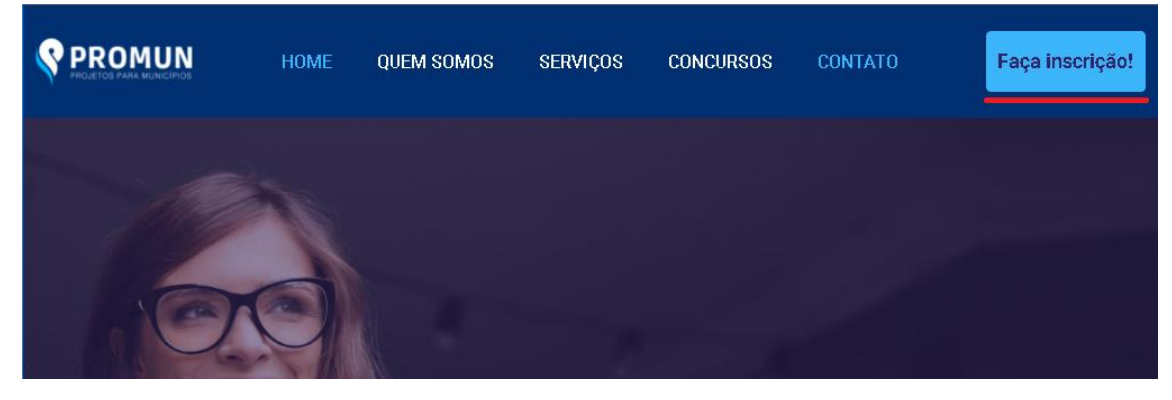

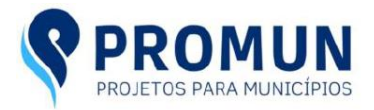

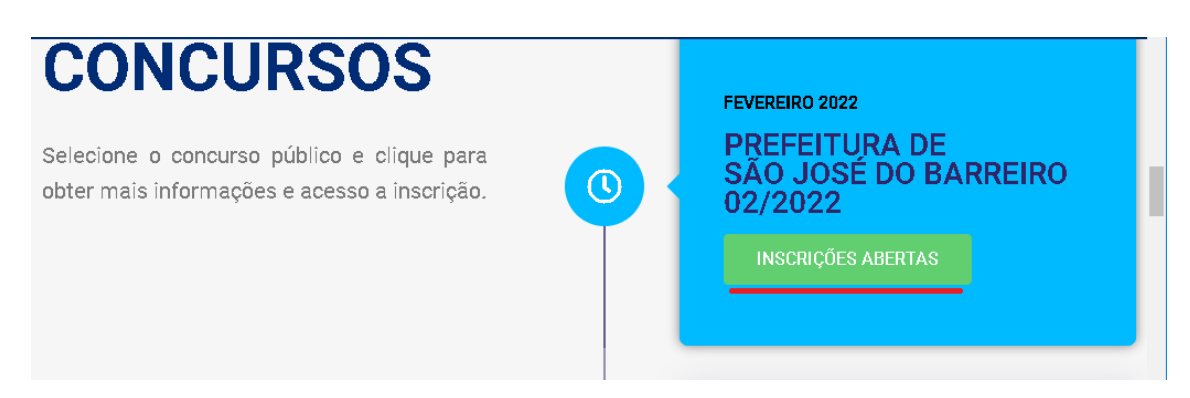

### Passo 2 – Na página do concurso, clique no botão verde "ÁREA DO INSCRITO". PROCESSO SELETIVO SIMPLIFICADO | PREFEITURA DE CAMPOS DO JORDÃO

04/01/2021

Confira tudo sobre *Processo Seletivo Simplificado* em Campos do Jordão – SP.

Data de Inscrição: 25/02/2022 até 11/03/2022

Data da Prova: 27/03/2022

\$

Local da Prova e horário: Publicação no dia 23/03/2022 nesta página conforme edital.

| Valores:                           |
|------------------------------------|
| Ensino Fundamental – R\$25,00      |
| Ensino Médio ou Técnico - R\$30,00 |
| Ensino Superior – R\$35,00         |

Publicações: Acesse o Edital Edital de retificação Nº 01 Resultado dos pedidos de isenção Resultado dos recursos dos pedidos de isenção

2ª VIA DO BOLETO

**Passo 3** – Você será direcionado para a plataforma do e-inscrição. Poderá ser solicitado seu usuário e senha, preencha o mesmo que você usou ou criou quando fez sua inscrição. Caso não seja solicitado, vá para o passo 4.

| -                   | · · ·                                          |
|---------------------|------------------------------------------------|
| nscrição            |                                                |
| 🖇 Antes de continua | r tem de se autenticar ou efetuar um registro. |
|                     |                                                |
|                     | Entrar                                         |
|                     | * Email                                        |
|                     | Ex: loaodasilva@email.com                      |
|                     | * Senha                                        |
|                     | Sus centra                                     |
|                     | Jun 2011                                       |
|                     | ENTRAR                                         |
|                     | Cadastre-se                                    |
|                     | ESUBELED SUB SEITION                           |

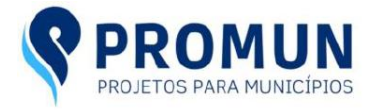

**Passo 4** – Será mostrado a você suas inscrições, caso você tenha mais de uma, escolha a correta e clique em "Ver" (1).

| einscrição                                                       |             |          |             |          |   | 🗢 minha conta                                    | 🔿 sair                       |
|------------------------------------------------------------------|-------------|----------|-------------|----------|---|--------------------------------------------------|------------------------------|
| Autenticação efetuada com sucesso.                               |             |          |             |          |   |                                                  |                              |
| Inscrições<br>Mostrar 10 v registros<br>Filtrar:<br>Nome Evento  | Organização | Status   | Data        |          |   | Inscrições<br>Participantes<br>Editar meus dados | $\bigcirc \bigcirc \bigcirc$ |
| PROCESSO SELETIVO SIMPLIFICADO<br>PREFEITURA DE CAMPOS DO JORDÃO | Concursos   | Pendente | 04/03/2022  | ver<br>1 |   | Alterar senha                                    | $\sum$                       |
| Mostrando de 1 até 1 de 1 registros                              |             | <        | Anterior Se | guinte > | H | listórico de atividade                           |                              |

**Passo 5** – Confira o Status da sua inscrição. Se estiver pendente (1) seu pagamento ainda não foi identificado pela plataforma do e-inscrição. Quando seu pagamento for identificado, o status passará para confirmado (2).

| einscrição                                                                                                    |                                                            | Like 6.5K minha conta sa                                                                                                    |
|----------------------------------------------------------------------------------------------------|------------------------------------------------------------|----------------------------------------------------------------------------------------------------|
| PROCESSO SELETIVO<br>PREFEITURA DE CAM                                                                                              | ) SIMPLIFICADO<br>IPOS DO JORDÃO                           | INFORMAÇÕES DE PAGAMENTO<br>Categoria:                                                                                                    |
| Concurso Público<br>Código da inscrição:<br>Nome:                                                                                   | 21/02/2022 a 11/03/2022                                    | Forma de pagamento: Boleto<br>Valor total: R\$ 35,00<br>Parcelas: 1<br>BAIXE AQUI SEU(S) BOLETO(S                                                                                                |
| Status: 🐴 (Pendente) 1<br>Email:                                                                                                    |                                                            | 1. 🔺 Pendente <u>Boleto de 07/03/2022</u>                                                                                                    |
| Status: A (Pendente) 1<br>Email:                                                                                                    | ۲<br>۱۵ ه. شر                                              | 1. A Pendente <u>Boleto de 07/03/2022</u>                                                                                                    |
| Status: (Pendente) 1<br>Email:<br>einscrição<br>PROCESSO SELETIVO<br>PREFEITURA DE CAM                                              | I<br>D SIMPLIFICADO<br>IPOS DO JORDÃO                      | 1. A Pendente <u>Boleto de 07/03/2022</u><br>10 6.5K minha conta meus eventos s<br>INFORMAÇÕES DE PAGAMENTO<br>Categoria:                                                                        |
| Status: ▲ (Pendente) 1<br>Email:<br>⇒inscrição<br>PROCESSO SELETIVO<br>PREFEITURA DE CAM<br>Concurso Público<br>Código da inscrição | D SIMPLIFICADO<br>POS DO JORDÃO<br>21/02/2022 a 11/03/2022 | 1. A Pendente <u>Boleto de 07/03/2022</u><br>10.6.9K minha.conta meus eventos s<br>INFORMAÇÕES DE PAGAMENTO<br>Categoria:<br>Forma de pagamento: Boleto<br>Valor total: R\$ 35,00<br>Parcelas: 1 |